## 【オンライン決済の取消・還付方法】

(利用日から取消日が直近で、使用料の還付が無い場合)

① 予約システムにログインし、「公共施設予約メニュー」を押します。

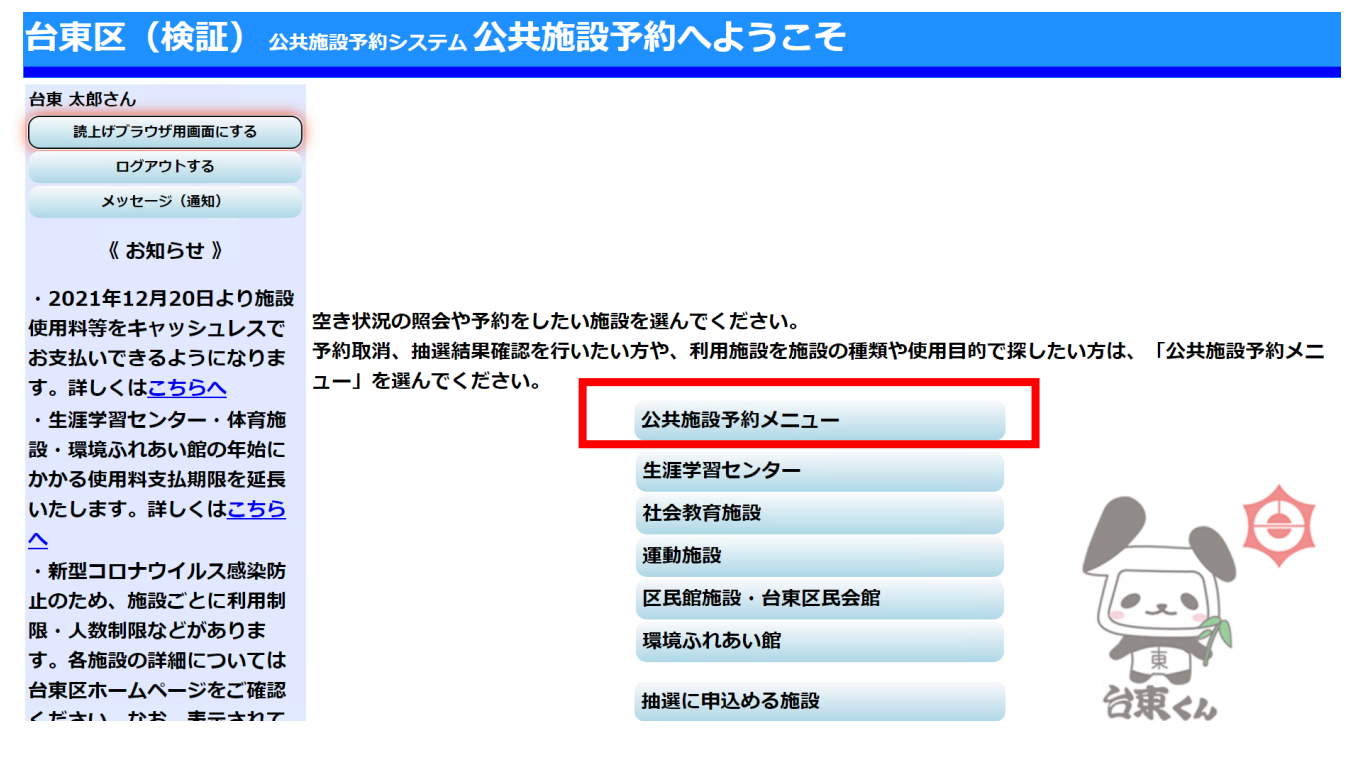

② 「2.予約内容の確認・取消」を押します。

| <mark>台東区(検証)</mark> 🕮    | 施設予約システム公共施設     | 予約メニュー              |     |
|---------------------------|------------------|---------------------|-----|
| 台東 太郎さん<br>読上げプラウザ用画面にする  |                  |                     |     |
|                           | ご利用になるサービスを1つ選ん7 | でください。              |     |
|                           |                  | 1. 空き照会・予約の申込       | _   |
|                           |                  | 2. 予約内容の確認・取消       |     |
|                           | •                | 3. 抽選甲込の確認・取消/当選の確定 |     |
|                           |                  | 4. 利用者情報の設定・変更      |     |
|                           |                  | 5. メッセージの確認         |     |
|                           |                  | 9. 終了(ログアウト)        |     |
| <u>台東区(検証)ホームページ</u><br>스 |                  |                     | 東くん |
|                           | 色・文字サイズ変更 終了([   | コグアウト) << 戻る 次へ >>  |     |

③ 現在予約している一覧が表示されます。取消したい予約の「取消」を押し、「次へ」を押します。

| 台頭                                                                                                    | 東区(検証  | 2) 公共施設予約システ | ム予約内容の確     | 認・取消    |    |           |    |  |
|----------------------------------------------------------------------------------------------------|--------|--------------|-------------|---------|----|-----------|----|--|
| <ul> <li>予約の取消を行う場合は「取消」ボタンで選び、「次へ」ボタンを押してください。(複数選択できます。)</li> <li>予約内容や納付状況を確認する場合は「詳細」ボタンを、備品(付帯品)の追加予約や変更をする場合は「予約/変更」ボタンを押してくない。</li> <li>有料の備品(付帯品)を変更し、状態が「一部支払済み」となっているものは、料金のお支払いも忘れずに行ってください。</li> </ul> |        |              |             |         |    |           |    |  |
|                                                                                                    |        | 表示期間指定       | 登録済施設グループ   | 利用日順に表示 |    | 印刷用画面     |    |  |
|                                                                                                    |        |              |             |         |    | クレジット決済画面 |    |  |
| <u>学習館</u> 306会議室                                                                                                    |        |              |             |         |    |           |    |  |
|                                                                                                    | 状態     | 利用日          | 利用時間帯       | 使用料     | 予約 | 備品(付帯品)   | 下消 |  |
|                                                                                                    | 支払済    | 2021/12/21   | 09:00~12:00 | 600円    | 詳細 | 予約/変更     | 取消 |  |
|                                                                                                    | 色・文字サイ | ズ変更メニューへ     | << 戻る 次へ >> |         |    |           |    |  |

④ クレジットカード決済で支払っている予約について、取消の続行を確認するポップアップメッセージが出ますので「OK」を押します。次に使用料を全額返さない場合は、その旨のポップアップメッセージが表示されます。また、新型コロナウイルス感染症予防として予約を取り消す場合や、雨天で利用できない場合など、使用料の全額還付を受ける場合は、施設に問い合わせていただく旨のメッセージが表示されます。このポップアップメッセージでも「OK」を押します。

| shisetsu.city.taito.lg.jp の内容                 | 5.0gJ の い内谷                 |
|-----------------------------------------------|-----------------------------|
| 対象の予約はクレジットでのお支払済みです。取消を続行しますか?     全額または一部還付 | できない予約の取消を行おうとしています。        |
| コロナによる取消やに                                    | 有天により利用できずに全額還付を希望の場合は、施設にお |
| 問い合わせの上、取り                                    | 消を行ってください。                  |

⑤ 予約の取消の確認画面が表示されます。内容を確認の上、「取消」を押します。

※新型コロナウイルス感染症予防として予約を取り消す場合や、雨天で利用できない場合など、使用料の 全額還付を受ける場合は、このまま進まずに「戻る」を押し、施設にお問合わせの上、取消・還付処理 を行ってください。

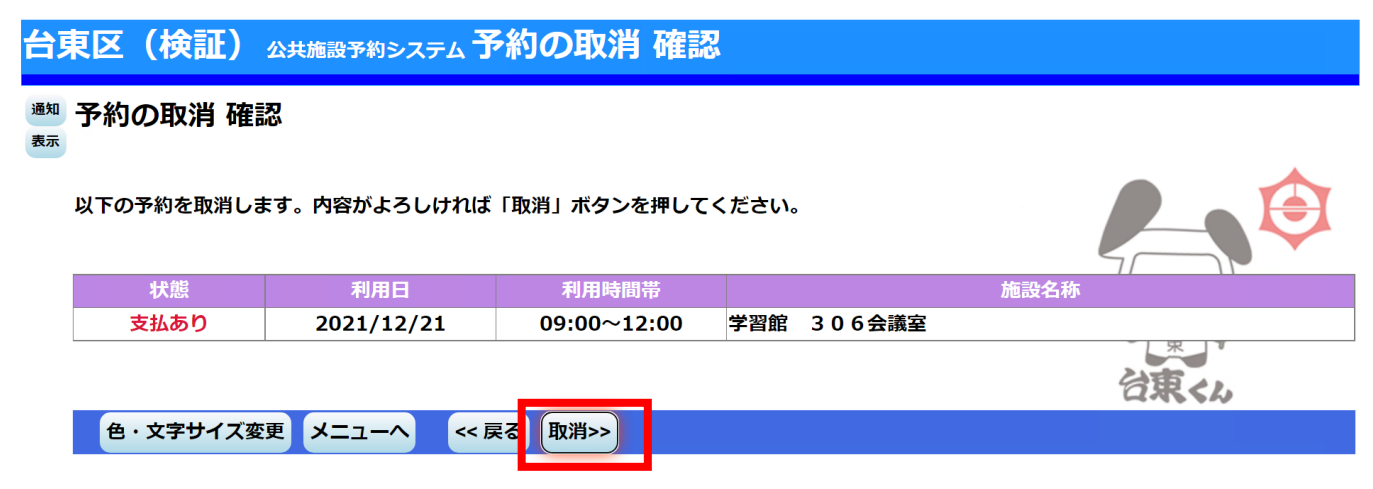

⑥ 取消が完了しました。使用料の還付が無い場合は、これで完了です。使用料の還付がある場合は、別途この後に「予約内容の確認・取消」画面の「クレジット決済画面」から還付手続を行っていただく必要があります。詳細は別資料「オンライン決済の取消・還付方法(一部還付の場合)」をご覧ください。

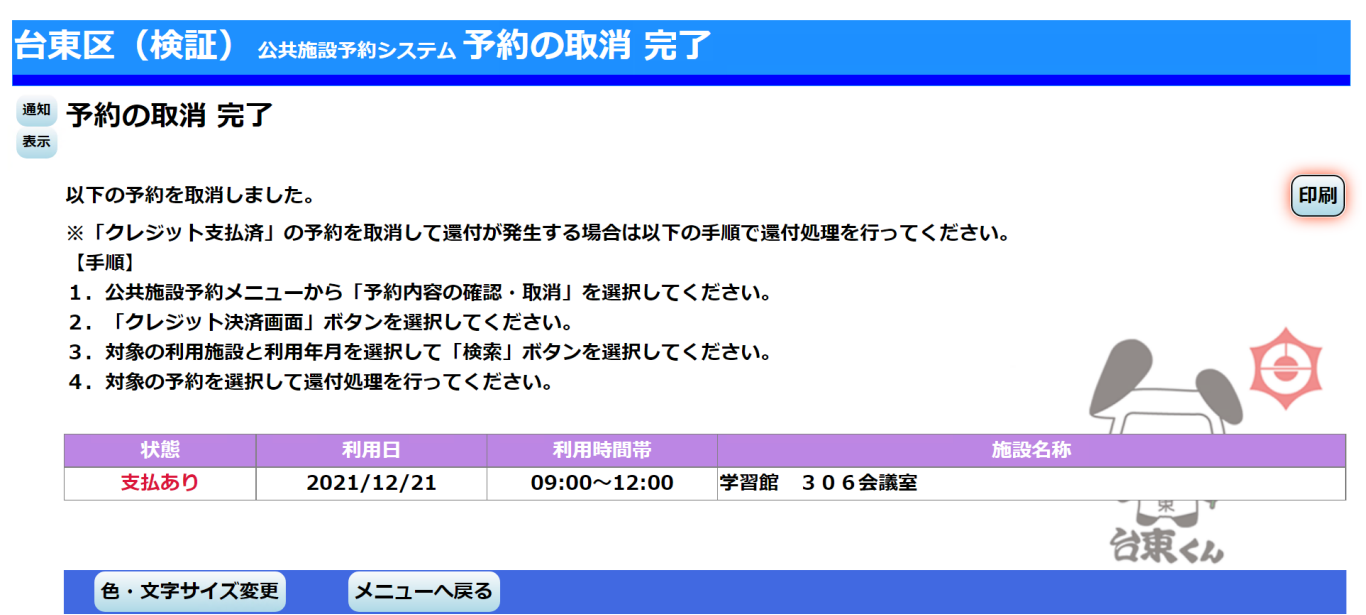